## SHARING CALENDARS

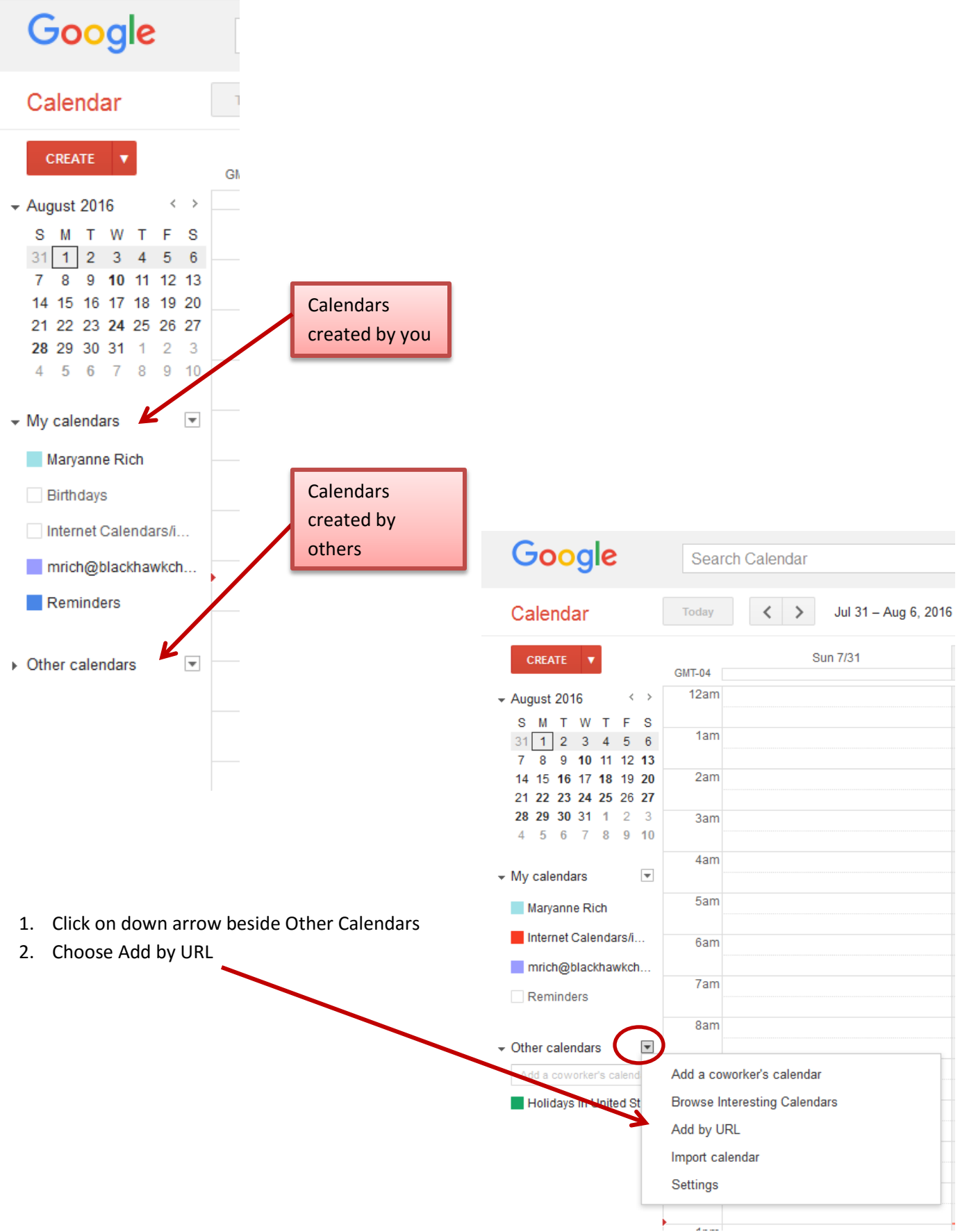

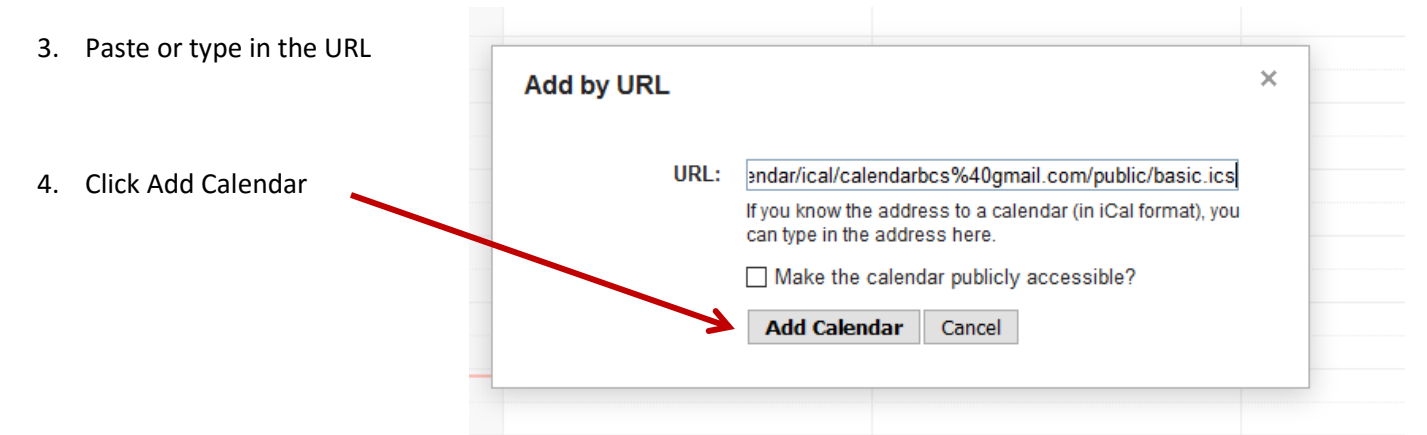

If you have an ical URL you can share that calendar – Here are 2 you might be interested in:

## **School Calendar**

https://calendar.google.com/calendar/ical/calendarbcs%40gmail.com/public/basic.ics

## **Sports Calendar**

webcal://ical.schedulestar.com/iCal\_NOW.cfm?i=78FAF66F-F822-EF83-C4619664F90E954E

|                                              |                                                                     | Google                                                                                                    | Search Calendar                                                             |
|----------------------------------------------|---------------------------------------------------------------------|----------------------------------------------------------------------------------------------------|-----------------------------------------------------------------------------|
|                                              |                                                                     | Calendar                                                                                                    | Today                                                                       |
|                                              |                                                                     | CREATE       ▼         S       M       T       W       T       F       S         31       1       2       3       4       5       6         7       8       9       10       11       12       13         14       15       16       17       18       19       20         21       22       23       24       25       26       27         28       29       30       31       1       2       3         4       5       6       7       8       9       10 | Sun 7/31 A A GMT-04 5am 6am 7am 8am Display only this Calendar              |
| 5. Set                                       | calendar display settings                                           | Maryanne Rich<br>Internet Calendars/i<br>mrich@blackhawkch                                                                                                    | Hide this calendar from the list<br>Calendar settings<br>Edit notifications |
| <ol> <li>To<br/>nar</li> <li>Clic</li> </ol> | have a calendar show click the calendar<br>ne<br>k again to hide it | <ul> <li>Reminders</li> <li>Other calendars</li> <li>Add a coworker's calend</li> <li>Blackhawk Christian</li> <li>Holidays in United St</li> <li>webcal://ical.schedul </li> </ul>                                                                                                    | Send to a coworker                                                          |